## 2010 R&E: Computer System Education & Research

## Lab 6. Cygwin Installation

Cygwin is a Linux-like environment for Windows users. We are going to compile C and/or Assembly code under Linux in this class. Since the switching from Windows to Linux (and vice versa) requires the system rebooting unless Linux is installed on top of a virtual machine (such as VMWare or Virtual Box), let's simply use Cygwin for compilation.

- 1. Visit the Cygwin site at <a href="http://cygwin.com/">http://cygwin.com/</a>
- 2. Click on install or update icon shown below

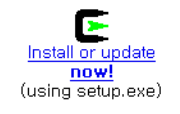

3. Run it by clicking 'run' and then 'next'

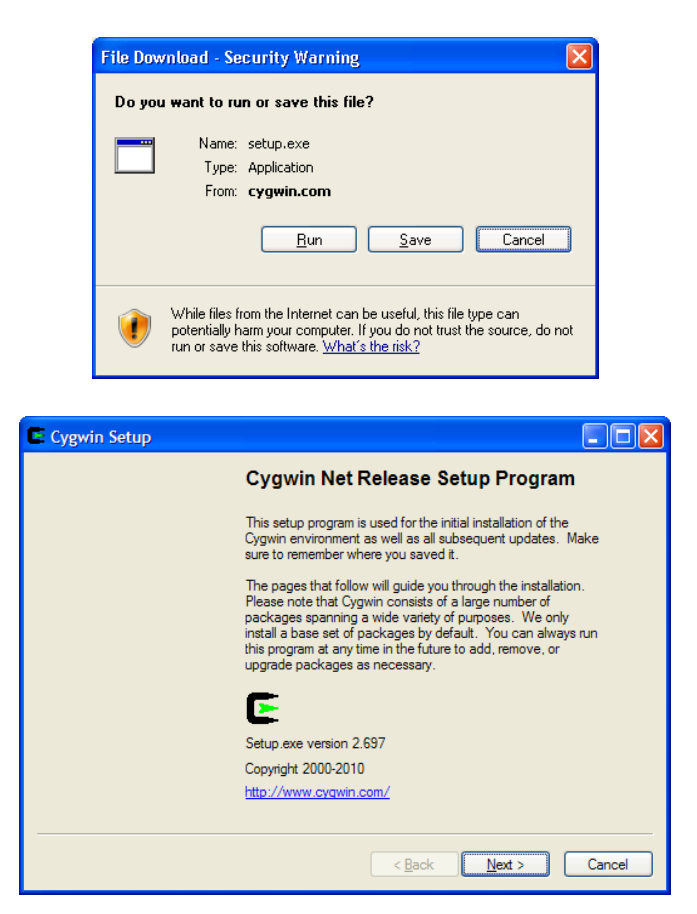

| Cygwin Setup - Choose Installation Type                                                                                             |        |
|----------------------------------------------------------------------------------------------------|--------|
| Choose A Download Source<br>Choose whether to install or download from the internet, or install from files in<br>a local directory. | E      |
| Install from Internet     (downloaded files will be kept for future re-use)     Download Without Installing                         |        |
| ◯ Install from Local Directory                                                                                                    |        |
| < Back Next >                                                                                                    | Cancel |

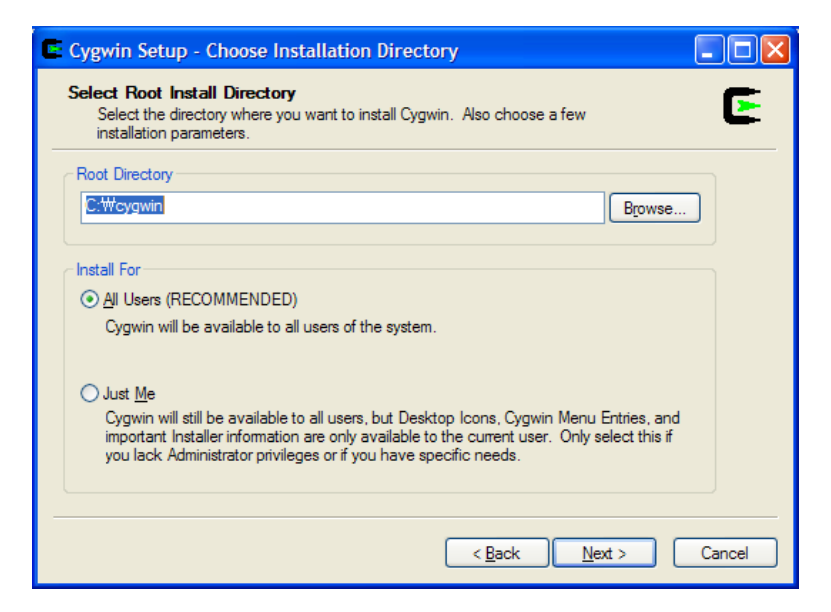

| Cygwin Setup - Select Local Package Directory                                                                                                    | X |
|----------------------------------------------------------------------------------------------------|---|
| Select Local Package Directory<br>Select a directory where you want Setup to store the installation files it<br>downloads. The directory will be created if it does not already exist. | - |
|                                                                                                    |   |
| Local Package Directory                                                                                                    |   |
| C:WDocuments and SettingsWuserWMy DocumentsWCygwin Browse                                                                                                    |   |
|                                                                                                    |   |
|                                                                                                    |   |
|                                                                                                    |   |
|                                                                                                    |   |
| < <u>B</u> ack <u>N</u> ext > Cancel                                                                                                    |   |

| Cygwin Setup - Select Connection Type                                                                                                    |        |
|----------------------------------------------------------------------------------------------------|--------|
| Select Your Internet Connection<br>Setup needs to know how you want it to connect to the internet. Choose<br>the appropriate settings below. | E      |
| Direct Connection     Use [E5 Settings     Use HTTP/FTP Proxy:                                                                               |        |
| Proxy <u>H</u> ost<br>Port 80                                                                                                    |        |
| < Back Next >                                                                                                    | Cancel |

4. Let's download and install Cygwin from the KAIST ftp server

| 🗳 Cygwin Setu                                                                             | o - Choose Download Site(s)                                                                                                    |  |  |  |  |
|-------------------------------------------------------------------------------------------|----------------------------------------------------------------------------------------------------|--|--|--|--|
| Choose A Download Site<br>Choose a site from this list, or add your own sites to the list |                                                                                                    |  |  |  |  |
|                                                                                           | Available Download Sites:                                                                                                    |  |  |  |  |
|                                                                                           | ftp://ftp/sn.hu http://ftp/sn.hu http://ftp/sn.hu http://ftp/sn.hu http://ftp/sa.cid http://ftp.ib.acid http://ftp.ib.acid http://ftp.ib.acid http://ftp.ib.acin ftp://ftp.ib.acin ftp:/ftp.ib.acin ftp:/ftp.ib.acin ftp:/ft |  |  |  |  |
| User URL:                                                                                 | Add                                                                                                    |  |  |  |  |
|                                                                                           | < Back Next > Cancel                                                                                                    |  |  |  |  |

5. Leave it to the default setting and just install it by click on 'next'

| C | gwin Setup - Select Packages                  |          |  |  |  |  |
|---|-----------------------------------------------|----------|--|--|--|--|
|   | Select Packages<br>Select packages to install |          |  |  |  |  |
|   | arch Dear Keep Prev O Curr Exp View C         | ategory  |  |  |  |  |
|   | ategory Current New B. S. Size                | <u>^</u> |  |  |  |  |
|   | All 😌 Default                                 |          |  |  |  |  |
|   | 🗄 Accessibility 🚯 Default                     |          |  |  |  |  |
|   | 🗄 Admin 😌 Default                             | _        |  |  |  |  |
|   | 🗄 Archive 🚯 Default                           |          |  |  |  |  |
|   | 🗄 Audio 🚯 Default                             |          |  |  |  |  |
|   | 🗄 Base 🚯 Default                              |          |  |  |  |  |
|   | 🗄 Database 🚯 Default                          |          |  |  |  |  |
|   | 🗄 Devel 🚯 Default                             |          |  |  |  |  |
|   | 🖽 Doc 🏘 Default                               | ~        |  |  |  |  |
|   |                                               | >        |  |  |  |  |
|   | ✓ Hide obsolete packages                      |          |  |  |  |  |
|   | < <u>Back</u>                                 | Cancel   |  |  |  |  |

- 6. After you are done with installation, repeat it from step 2
  - a. This time, install everything by selecting 'Install' instead of 'default'
  - b. You could have done this in the step 5. But it takes some time and sometimes it fails to install. I found that this separation works better in installation.

| C | Cygwin Setup - Select Packages                |                   |
|---|-----------------------------------------------|-------------------|
|   | Select Packages<br>Select packages to install | E                 |
| - | Search Qear O Keep O Prev O Quir (            | Exp View Category |
|   | Category Current New                          | B., S., Size 🛛 🔼  |
|   | 🗆 All 😯 Install                               |                   |
|   | 🗄 Accessibility 😌 Install                     |                   |
|   | 🗄 Admin 🔄 Install                             |                   |
|   | 🗄 Archive 😌 Install                           |                   |
|   | 🕀 Audio 😌 Install                             |                   |
|   | 🗄 Base 📀 Install                              |                   |
|   | 🗉 Database 😌 Install                          |                   |
|   | 🕀 Devel 😯 Install                             | _                 |
|   | 🕀 Doc 📭 Install                               | <u> </u>          |
|   |                                               | >                 |
|   | ✓ Hide obsolete packages                      |                   |
| - |                                               |                   |
|   | < <u>B</u> ack                                | Next > Cancel     |